# Хичээлд бүртгүүлэлт (баталгаажуулалт)-ын заавар

# Гарчиг

| Хичээлд бүртгүүлэлт (баталгаажуулалт)                        | . 3 |
|--------------------------------------------------------------|-----|
| Нүүр хуудас                                                  | . 3 |
| Хичээл баталгаажуулалт                                       | 4   |
| 1-р хэсэг. Төлөвлөсөн хичээлийн жагсаалтаас хуваарь сонгох   | 5   |
| 2-р хэсэг. Хуваарь сонгосон хичээлийг баталгаажуулах, цуцлах | 7   |
| 2.1 Баталгаажуулах хичээлийг сонгох                          | . 8 |
| 2.2 Төлбөр төлөх хэлбэр сонгох                               | 9   |
| 3-р хэсэг. Хичээл амжилттай баталгаажсан эсэхийг шалгах1     | 13  |
| Урьдчилан хуваарь харах1                                     | 14  |

# Хичээлд бүртгүүлэлт (баталгаажуулалт)

Та нэгдсэн хандалтын орчны нүүр хэсэгт байрлах **SISi (шинэ)** хичээл бүртгүүлэлт /баталгаажуулалт/ хэсэгт дарж баталгаажуулах хуудсанд шилжинэ.

| Нэр                                                     | <b>Хөтөлбөр</b><br>Бүрэлдэхүүн сургуулы |                                                 |                    |                                                         |       | Мэдзэ                                                                                                    |
|---------------------------------------------------------|-----------------------------------------|-------------------------------------------------|--------------------|---------------------------------------------------------|-------|----------------------------------------------------------------------------------------------------|
| Овог<br>) Нүүр хуудас<br>) Хандалтын түүх<br>Э Тохиргоо | 55                                      | SISi<br>Сургалт удирдлагын<br>мадээллийн систөм | 5                  | SISi (шинэ)<br>Хичээлд буртгүүлэлт<br>(баталгаажуулалт) | Дарах | < Зураг <li>Sisi системд зураг нь байхі үй сурагца чү<br/>еерийн зургийг бүртгэл хариудса<br/>мургэжилтэнд файлаар өгч систем<br/>оруулуулан уу. Энэхүү зураг нь мазээллий<br/>системд хадгалагдан үлдэх бөгөөд албо<br/>ксыв билиг баринг дээр хэвлэгдэн гэрэ<br/>байаанийн гарагиг дээр хэвлэгдэн гэрэ<br/>байаанийн гарагиг зэрэ хэвлэгдэн гэрэ<br/>байаанийн гарагиг зэрэ хэвлэгдэн гэрэ<br/>байаанийн гарагиг ул он мол гарагийн гарагиуулаг</li> |
|                                                         | 0                                       | Office 365<br>Цахим шуудан                      | Ì                  | <b>Номын сан</b><br>Номын сангийн<br>мэдээллийн систем  |       | орчинд Зхя́ хэмжээтэй, цагаан дэвсгэр дээ<br>бараан пиджак , цагаан цамцгай, их би<br>мөрний хэмжээний өргөнтэй, нийт зургий<br>60-70% эзэлсэн байдалтай эгц урдаас авна.                                                                                                    |
|                                                         |                                         |                                                 |                    |                                                         |       | ••••                                                                                                    |
|                                                         |                                         | есх есх цахим                                   | м сургалтын систен |                                                         |       | Хичээлийн жилийн төлөвлөгөө                                                                                                    |
|                                                         |                                         |                                                 |                    |                                                         |       | 2021 - 2022 Өвлийн амралт                                                                                                    |
|                                                         |                                         |                                                 |                    |                                                         |       | 2-р долоо хоног                                                                                                    |
|                                                         |                                         |                                                 |                    |                                                         |       | 01 сэр<br>26 докторантын хичээл сонголт,<br>Лха баталгаажуулалт /эхлэх/                                                                                                    |
|                                                         |                                         |                                                 |                    |                                                         |       |                                                                                                    |

# Нүүр хуудас

SISi суралцагчийн мэдээллийн системийн нүүр хуудсанаас суралцагчийн ерөнхий мэдээлэл, тухайн улиралд судалж буй хичээлүүд, мэдээ мэдээлэл, гарын авлага зэрэг хэсгүүдийг харж болно.

|                                                                                                    |                                                                                                    | Notification Тохиргоо                                                                                                    |
|----------------------------------------------------------------------------------------------------|----------------------------------------------------------------------------------------------------|----------------------------------------------------------------------------------------------------|
| SISi                                                                                                    | Суралцагчийн мэдээллийн систем                                                                                                    | A & O                                                                                                    |
| <ul> <li>Нуур хуудас</li> <li>Хушийн төлөвлөгөө</li> <li>Баталгаакуулалт</li> <li>Үндсэн цэс</li> </ul> | Судалж буй хичээлүүд<br>Амьтны биологи<br>Вюсого з 64<br>Фуй хичээлүүд<br>Аунд шатны солонгос хэлний ханз 2<br>Ковезз з 64<br>Ковезз з 64<br>Ковезз з 64<br>Ковезз з 64<br>Ковезз з 64<br>Ковезз з 64<br>Ковезз з 64<br>Ковезз з 64<br>Ковез з 64<br>Ковезз з 64<br>Ковезз з 64<br>Ковез з 64<br>Ковез х Сорон Сорон | Гарын авлага<br>Оког<br>Окогупны ID<br>Утас<br>Суралцагчийн<br>товч мэдээлэл<br>Цахам шуудан<br>Үндсэн хөтөлбөр                                                                                                    |
|                                                                                                    | Мэдээлэл<br>Эгшиг.Ш (Тэнеим) • 2021-10-03<br>Багш, ажилтнаас илгээж<br>бүй мэдээ мэдээллүүд                                                                                                    | <ul> <li>Химуниятичн узааны салвара</li> <li>Гадаа хэл, орон судлал (Conoroc)<br/>(бакалаве, Адлийн сургалт)</li> <li>2017 оны сургалтын төлөвлөгөө</li> <li>Идэвктэй сурч байгаа</li> <li>Идэвктэй сурч байгаа</li> </ul> |
|                                                                                                    | Хос, хавсарга мэргэжлээр суралцах<br>Сургалтын хурмын 3.6.13 заалтын дагуу болзол хангасан оюутнууд 2021 оны 10 дугаар сард баггаан<br>Сургалтын мадээллийн системээр дамхуулан хос, хавсарга (дэлэрэнгүй)<br>Байгалмаа É (CHTasap) • 2021-10-01                                                                                                    | Хос хетелбер<br>Байгалийн ухааны салбэр<br>Биотечнологи<br>(Баааааадр. Одрийн сургалт)<br>2014 оны сургалтын төлөвлөгөө<br>Идэвхтэй сурч байгаа                                                                            |
|                                                                                                    | Мицубиши Корпорацийн олон улсын тэтгэлэгт хөтөлбөр зарлагдлаа<br>Мицубиши Корпораци нь Япон Улсад төвтэй, дэлхийн 90 орчим улсад 200 гаруй салбар нэгжтэй бөгөөд 2010<br>оноос Улаанбаатар хотод төлөөлөгчийн газраа нээн (Дэлгэрэнгүй)                                                                                                    | Номын сан                                                                                                    |

# Хичээл баталгаажуулалт

Баталгаажуулах цэсийг дарснаар Хуваарь сонгох хэсэг гарч ирэх бөгөөд дараах хэсгүүдээс бүрдэнэ.

| SISi                                                       | Хуваарь сонголт                                                                                          |                                                                                                    |     |                                                                        | <b>A B S</b>                                                  |
|------------------------------------------------------------|----------------------------------------------------------------------------------------------------|----------------------------------------------------------------------------------------------------|-----|------------------------------------------------------------------------|---------------------------------------------------------------|
| <ul> <li>Нүүр хуудас</li> <li>Хувийн төлөвлөгөө</li> </ul> | м9/ИС, ШУС-ийн хинээлд бүртгүүлэлт (Баталгаажуулалт) 2022-01-11 16:0<br>Төлөвлөгөө Биотехнологи          | 0.00 < 2022-01-24 13.00.00 -ны хооронд явагдана.                                                                                                    | × ] | Төлөвлөгөөг<br>сонгох                                                  | Сонгосон хуваарь харах                                        |
| <ul> <li>Баталгаахуулалт</li> <li>Дарах</li> </ul>         | 1. Телевлесен 2 бц.<br>Хуваарь Сонгох хичээл<br>GENE306 Генийн ба эсийн инженерчлэл 3 бц<br>Сонгох       | 2. Сонгосон<br>Тенбер телегдеегүй хичээл<br>СНЕМ207 Органик хими 3 бц                                                                                                    |     | 3. Баталгаажуулсан<br>Телбер телегдсен хичээл<br>BIOL202 Амьтны биолог | Сонгосон<br>хувиарууд харах<br>и 3 бц.<br>Цуцлах Хуварь солих |
| Q                                                          | Суралцах хувийн<br>төлөвлөгөөнд оруулсан<br>хичээлүүдийн жаргсаалт<br>буюу сонгох боломжтой<br>хичээлүүд | Настири наски наранизандах.Ш<br>Лек: Пур 11:00-12:30 Иржбара,Х<br>Лек: Пур 11:00-12:30 Окунбинзг.Г<br>Либ: Баа 07:40-12:30 Иржбара,Ж<br>Сем: Лка 07:40-09:10 Иржбара,Ж<br>Сем: Лка 07:40-09:10 Менкокаргал.5<br>Хасах Баталгазкуулах.> |     | Сонгосон<br>хуваарь                                                    | Сонгож<br>баталгаажуулсан<br>хичээлийн<br>хуваарийг солих     |

 Хичээл сонголт хуудсанд байрлах Төлөвлөгөө хэсэгт суралцагчийн суралцаж байгаа үндсэн төлөвлөгөө харагдана. Хэрэв хос, хавсарга хөтөлбөрөөр зэрэг суралцаж байгаа бол хичээл сонголт хийх гэж буй сургалтын төлөвлөгөөг сонгох шаардлагатай.

| МУИС, ШУС-ийн | МУИС, ШУС-ийн хичээлд бүртгүүлэлт (Баталгаажуулалт) 2022-01-11 16:00:00-с 2022-01-24 13:00:00 -ны хооронд явагдана. |   |  |             |  |
|---------------|----------------------------------------------------------------------------------------------------|---|--|-------------|--|
| Төлөвлөгөө    | Биотехнологи                                                                                                    | ~ |  | Төлөвлөгөөг |  |
|               |                                                                                                    |   |  | сонгох      |  |

• Хичээлүүд нь сонгосон байдлаас хамаарч дараах хэсгүүдэд харагдана.

| 1. Төлөвлөсөн 3 би                              | 2. Сонгосон 9 бц                                         | 3. Баталгаажуулсан 3 бц                                   |
|-------------------------------------------------|----------------------------------------------------------|-----------------------------------------------------------|
| Хуваарь сонгох хичээл                           | Төлбөр төлөгдөөгүй хичээл                                | Төлбөр төлөгдсөн хичээл                                   |
| Хувийн төлөвлөгөөн дэх тухайн улиралд судлахаар | төлөвлөсөн хичээлийн хуваариас сонгосон баталгаажуулахад | хуваарь сонгосон хичээлийн төлбөрийг төлж баталгаажуулсан |
| төлөвлөсөн хичээлийн жагсаалт                   | бэлэн болсон хичээлийн жагсаалт                          | хичээлийн жагсаалт                                        |

Хичээл баталгаажуулалт нь 3 хэсэгтэй. Үүнд:

- 1. Төлөвлөсөн хичээлийн жагсаалтаас хуваарь сонгох
- 2. Хуваарь сонгосон хичээлийг баталгаажуулах, цуцлах
  - Баталгаажуулах буюу төлбөр төлөх
- 3. Баталгаажуулалтын хянах, цуцлах

| 1. Төлөвлөсөн<br>Хуваарь сонгох хичээл   | 3 бц <b>2. Сонгосон</b><br>Төлбөр төлөгдөөгүй хичээл | 9 би             | 3. Баталгаажуулсан<br>Төлбөр төлөгдсөн хичээл | З бц                              |
|------------------------------------------|------------------------------------------------------|------------------|-----------------------------------------------|-----------------------------------|
| GENE306 Генийн ба эсийн инженерчлэл 3 бц | СНЕМ207 Органик хими 3 бы                            | i.               | BIOL202 Амьтны биологи 3 бц                   |                                   |
| Co                                       | Лек Пүр 11:00 - 12:30                                | Наранмандах.Ш    | Цуи                                           | лах Хуваарь солих                 |
|                                          | Лек Пүр 11:00 - 12:30                                | Ирэхбаяр.Ж       |                                               |                                   |
|                                          | Лек Пүр 11:00 - 12:30                                | Рэнцэнмядаг.Д    |                                               |                                   |
| Төлөвлөсөн                               | Лек Пүр 11:00 - 12:30                                | Оюунбилэг.Г      |                                               |                                   |
| ХИЧЭЭЛИИГ<br>СОНГОСНООД СОНГОСОН         | Лаб Баа 07:40 - 12:30                                | Ирэхбаяр.Ж       |                                               | Сонгосон хичээлээ                 |
| хэсэгрүү орно.                           | Сем Лха 07:40 - 09:10                                | Ирэхбаяр.Ж       |                                               | баталгаажуулснаар                 |
|                                          | Сем Лха 07:40 - 09:10                                | Мөнхжаргал.Б     |                                               | баталгаажуулсан<br>хэсэгрүү орно. |
|                                          | Хасах                                                | Баталгаажуулах > |                                               |                                   |
|                                          |                                                      |                  |                                               |                                   |
|                                          |                                                      |                  |                                               |                                   |

Хэсэг тус бүрийн зааврыг харгалзах бүлгээс харна уу.

## 1-р хэсэг. Төлөвлөсөн хичээлийн жагсаалтаас хуваарь сонгох

Төлөвлөсөн хэсэгт суралцагчийн хувийн суралцах төлөвлөгөөний тухайн улиралд судлахаар оруулсан хичээлийн жагсаалт харагдана. Сонгох боломжтой хичээлүүд дээр **сонгох** товч харагдах бөгөөд хичээлийн нэр дээр дарж хичээлийн мэдээлэлтэй танилцаж болно.

| <b>1. Төлөвлөсөн</b><br>Хуваарь сонгох хичээл                | 2 бц                    | Нийт<br>төлөвлөсөн<br>багц цаг |
|--------------------------------------------------------------|-------------------------|--------------------------------|
| GENE306 Генийн ба эсийн инженерчлэл<br>Хичээлийн<br>мэдээлэл | 3 бц<br>Сонгох<br>Дарах | 1                              |

Сонгох товч харагдахгүй бол тухайн хичээлийн хуваарь бэлэн биш байгаа бөгөөд харгалзах тайлбар бичигдсэн байна.

| <b>GENE306</b> Генийн ба эсийн инженерчлэл 3 бц                                                                             |  |
|----------------------------------------------------------------------------------------------------|--|
| Хичээлийн хуваарь бэлэн биш. Байгалийн ухааны салбар-ийн хичээлийн Хичээл<br>зохицуулалт хариуцсан мэргэжилтэнд хандана уу. |  |
| <b>GENE306</b> Генийн ба эсийн инженерчлэл 3 6ц                                                                             |  |
| Судлах боломжгүй. Өмнөх уялдаатай хичээл үзээгүй байна.                                                                     |  |

Хэрэв тухайн хичээлийн хуваарийн суудлын тоонд багтахгүй бол хүлээлгийн жагсаалтанд бүртгүүлж болно. Хүлээлгийн жагсаалтанд байгаа суралцагч тухайн хичээл дээр сул суудал гарвал хүлээлгийн жагсаалтын дарааллын дагуу бүртгүүлэх боломжтой болно. Хүлээлгийн жагсаалтад орсон тохиолдолд дараах байдлаар харагдана.

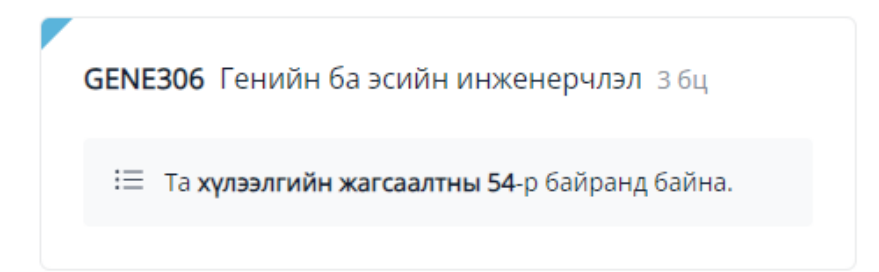

**Төлөвлөсөн** хэсэгт байрлах хичээлүүдээс сонгох боломжой хичээлийн **Сонгох** товчийг дарж тухайн хичээлд тавигдсан хичээлийн хуваарийг харах, сонгох үйлдэл хийнэ.

| луваарь сонгох                                                      |                       | ^  |
|---------------------------------------------------------------------|-----------------------|----|
| Лекц                                                                |                       |    |
| 14/128 Дав 16:00 - 17:30 Алтанчимэг.3                               | Хичээлийн байр 4-221  |    |
| ○ 6/151 Дав 16:00 - 17:30 Уянга.Г                                   | Хичээлийн байр 5-605  |    |
| O 3/76 Мяг 11:00 - 12:30 Алтанчимэг.3                               | Хичээлийн байр 4-1    |    |
| Семинар                                                             |                       |    |
| O 0/31 Лха 09:20 - 10:50 Алтанчимэг.3                               | Хичээлийн байр 4-205  |    |
| О 6/32 Лха 11:00 - 12:30 Алтанчимэг.З -Хич IY байр 221 лекцийн заал | Хичээлийн байр 4-2166 |    |
| ○ 6/30 Мяг 07:40 - 09:10 Анар.П                                     | Хичээлийн байр 4-2166 |    |
| ○ 2/35 Баа 14:20 - 15:50 Анар.П                                     | Хичээлийн байр 4-216б | Дi |
|                                                                     | Vary Coursey          | >  |

Лекцийн хуваарийг сонгоход тухайн лекцэнд харгалзах лаборатори эсвэл семинар автоматаар гарч ирэх (*лекцгүй хичээл бол бусад хэлбэрээс эхэлнэ*) ба хуваариудаа бүрэн сонгосны дараа Сонгох товчийг даран сонгоно.

#### Санамж:

 Хичээлийн хуваарийг Элсэлт бүртгэлийн хэлтсийн хичээл зохицуулалт хариуцсан мэргэжилтэн (бүрэлдэхүүн сургууль) тавьдаг тул хуваарьтай холбоотой асуудлаар холбогдох мэргэжилтэнд хандана. <u>Энд</u> дарж элсэлт бүртгэлийн хэлтсийг сонгон холбогдох мэдээллийг харна уу.

## 2-р хэсэг. Хуваарь сонгосон хичээлийг баталгаажуулах, цуцлах

Сонгосон хэсэгт хичээлийн хуваарь сонгосон баталгаажуулахад бэлэн болсон хичээлийн жагсаалт харагдана.

| 2. Сонгосон<br>Төлбөр төлөгдөөгүй хичээл                                            |                                                | 9 бц      |                       |
|-------------------------------------------------------------------------------------|------------------------------------------------|-----------|-----------------------|
| ВІОС201 Биохими I 3 бц                                                              |                                                | Нийт<br>б | г сонгосон<br>агц цаг |
| Лек Лха 16:00 - 17:30<br>Лаб Мяг 07:40 - 12:30<br>Хасах<br>BIOL303 Молекулын биолог | Батжаргал.Б<br>Сувдмаа.Т<br>К Баталгаажуулах > | Дарах     |                       |
| Лек Пүр 07:40 - 09:10<br>Сем Баа 14:20 - 15:50<br>Хасах                             | Баярмаа.Г<br>Оюунцэцэг.Д<br>К Баталгаажуулах > |           |                       |

- Хасах товчийг дарснаар хичээл цуцлагдан 1-р шатанд буцан шилжих үйлдлийн аль нэгийн сонгоно.
- Баталгаажуулах товчийг дарснаар төлбөр төлөх хэсэгт шилжинэ.

Баталгаажуулах буюу төлбөр төлөх хэсгийн зааврыг харгалзах бүлгээс харна уу.

Баталгаажуулах буюу төлбөр төлөх хэсэг: Төлбөр төлөх хэсэг дараах хэсгүүдийг агуулна.

|                                                     | Баталгаажуулалт                                                                                                    | ۵۵ (۵                                                                                                    |
|-----------------------------------------------------|----------------------------------------------------------------------------------------------------|----------------------------------------------------------------------------------------------------|
|                                                     | Баталгаажуулах хичээл сонгох                                                                                                    | Данс цэнэглэх                                                                                                    |
|                                                     | 🖬 Хичээлийн нэр Багц цагийн төлбөр Ний                                                                                                    | та онлайн гүйлгээний эрхтэй хартаар болон -ийн дараах<br>дансанд Раубиll үйлчүллээ ашиглан төлбөрөө төлөх                                                |
|                                                     | Органик хими<br>СНЕМ207. 3 бц. ¥ 100,700.00 ¥ 3                                                                                                    | осложятов, кауры учиниятээтээр төлөөр төлөх заавартай<br>22,100.00                                                                                       |
|                                                     | Биохими I ¥ 100,700.00 ¥ 3                                                                                                    | Банк Дансны Дансны нэр <b>Өөрийн сурч</b><br>дугаар буй алураар                                                                                          |
| 1.Төлбөр төлж<br>баталгаажуулах<br>хичээлээ сонгоно | висскої зоц<br>Молекульні биологи<br>вісіскої зоц<br>Багц цатийн теабо                                                                                                    | а оросууй Хаан банк Өөрийн монгол улсын их сургууль Оум сурл уулимн<br>а оросууй Голокит сургуулийн монгол улсын их сургууль Дансс<br>банк дласны дугаар |
|                                                     | Нийт сонгосон хичаалийн төлбөр 🛛 🕈 б<br>Хоцорсон хураамж                                                                                                    | 34,200.00<br>¥ 0.00                                                                                                    |
|                                                     | Ниит телбел зохих и                                                                                                    | Дансны үлдэгдэл                                                                                                    |
| 1.Төлбөрийн<br>мэдээллээ сонгож<br>төлбөрийн хэлбэр | 2 Телбериин хэлбэр сонгох           Дансны үлдэгдэл         ¥ 1,000,000,00           Нийт төлөөл зоох         ¥ 604,200,00           Дансны үлдэгдээр төлөх         ¥ 604,200,00 | Эртэн талах талбарийн хүсэлт Мэдээлэл                                                                                                    |
|                                                     | 📀 🌐 Дансны үлдэгдлээр баталгаажуулах                                                                                                    | Төлбөрөө хувааж хийх<br>бол энд дарна үу.                                                                                                    |
| CUMAR                                               | Буцих Үргэлжлүүлэх                                                                                                    | Эргэн төлөгдөх<br>нөхцлөөр сонгох<br>боломж                                                                                                    |

### 2.1 Баталгаажуулах хичээлийг сонгох

| ата | алгаажуулах хичээл сонгох           |                    |                            |
|-----|-------------------------------------|--------------------|----------------------------|
| ✓   | Хичээлийн нэр                       | Багц цагийн төлбөр | Нийт төлбөр                |
| ✓   | <b>Органик хими</b><br>CHEM207 3 бц | ₹ 100,700.00       | ₮ 302,100.00               |
| ✓   | <b>Биохими I</b><br>BIOC201 3 бц    | ₹ 100,700.00       | ₮ 302,100.00               |
|     | Молекулын биологи<br>BIOL303 3 бц   |                    | Багц цагийн төлбөр ороогүй |
|     | Нийт сонгосон хичээлийн төлбөр      |                    | ₹ 604,200.00               |
|     | Хоцорсон хураамж                    |                    | ₹ 0.00                     |
|     | Нийт төлбөл зохих                   |                    | ₹ 604,200.00               |

Баталгаажуулах хичээлийг сонгох хэсгээс дараах мэдээллийг авах болон хамаарах үйлдлийг хийнэ. Үүнд:

- Баталгаажуулах хичээлийн сонгох хэсэгт хуваарь сонгон баталгаажуулахад бэлэн болсон хичээлийн жагсаалт гарч ирнэ. Уг хэсэгт хичээлийн нэр, хичээлийн нэг багц цагийн төлбөр, нийт багц цагийн төлбөрийн мэдээллийг баганаар харуулна.
- Нийт сонгосон хичээлийн төлбөр хэсэгт төлбөр бодохоор сонгосон хичээлүүдийн нийт бодогдсон төлбөр харагдана. Хичээлийн нэрийн өмнө байрлах сонгох хэсгийг дарж сонгож/сонгосныг цуцалж өгснөөр тухай хичээлийн бодогдсон төлбөр нийт сонгосон хичээлийн төлбөрт нэмэгдэн/хасагдан бодогдоно. Энэ бүх хичээлийн төлбөрийг нэг үйлдлээр зэрэг төлөх, эсвэл сонгосон хичээлүүдээр төлөх боломжийг олгоно.
- Хоцорсон хураамж хэсэгт журмын дагуу хоцорсон бүртгэлийн хураамж тооцохоор бол тухайн тооцсон төлбөрийн дүнг харуулна.
- Нийт төлбөл зохих хэсэгт нийт сонгосон хичээлийн төлбөр болон хоцорсон бүртгэлийн хураамжийг тооцон гаргасан нийт хэрэглэгчийн төлөх төлбөр байрлана.

## 2.2 Төлбөр төлөх хэлбэр сонгох

**Төлбөр төлөх хэлбэр сонгох** хэсгээс дараах төлбөрийн мэдээллийг авах болон хамаарах үйлдлийг хийнэ. Үүнд:

лийнэ. түнд.

• Дансны үлдэгдэл хэсэгт Суралцагчийн дансны үлдэгдэл дэх төлбөрийг мөнгөн дүнг харуулна. Суралцагч илүү төлөлттэй бол /+/, өртэй бол /-/ хэлбэрээр харагдана.

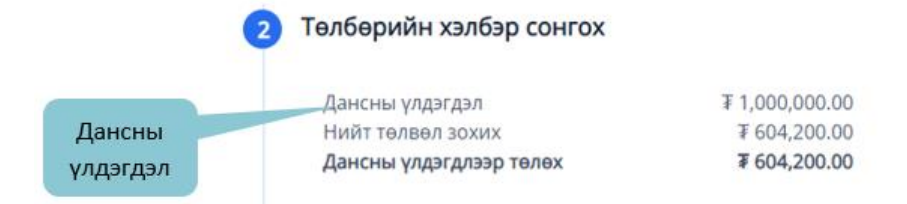

• Нийт төлбөл зохих хэсэгт баталгаажуулах хичээл сонгох хэсгээс бодогдсон нийт төлбөл зохих төлбөрийн хэмжээ харагдана. Хэрэв суралцагч дансны үлдэгдэлд өртэй буюу дутуу төлөлттэй бол тухайн төлбөрийг нийт төлбөл зохих төлбөр дээр нэмж бодохыг анхаарна уу?

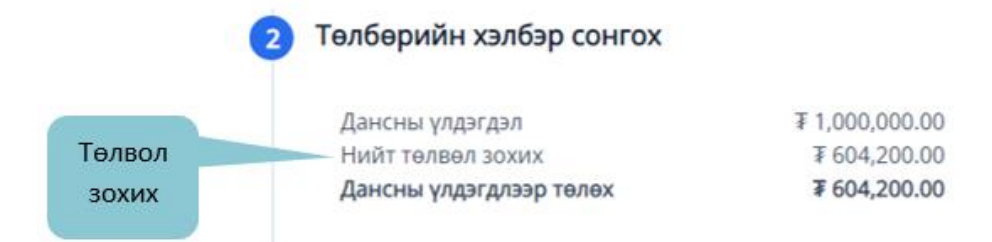

Төлбөрийг дараах 2 хэлбэрээр төлөх боломжтой:

- А. Дансны үлдэгдлээр төлөх
- Б. Онлайнаар төлөх

Төлбөр зааврыг харгалзах бүлгээс харна уу.

## А. Дансны үлдэгдлээр төлөх

Дансны үлдэгдлээр төлөх хэсэгт суралцагчийн дансны үлдэгдлийн илүү төлөлтөөр төлөгдөх боломжтой төлбөрийн хэмжээ харагдана. Дансны үлдэгдэл дэх илүү төлөлтийн хэмжээ нь нийт төлбөл зохих хэмжээнээс их юм уу тэнцүү бол хичээлийг шууд **баталгаажуулж** болно.

| Нийт төлвөл зохих ₮ 604<br>Дансны үлдэгдлээр төлөх ₮ 604 | 34 300 00 |
|----------------------------------------------------------|-----------|
| Дансны үлдэгдлээр төлөх ₮ 604                            | 14,200.00 |
|                                                          | 04,200.00 |
| 🖲 📄 Дансны үлдэгдлээр баталгаажуулах                     |           |

- Сонгосон хичээлээ дансны үлдэгдлээр баталгаажуулахын тулд **Дансны үлдэгдлээр баталгаажуулах** хэсгийг сонгон **ҮРГЭЛЖЛҮҮЛЭХ** товч дарж баталгаажуулах шаардлагатай.
- Дансны үлдэгдэл дэх илүү төлөлтийн хэмжээ нь нийт төлбөл зохих хэмжээнээс бага бол дутуу бол төлбөрийг онлайн гүйлгээний эрхтэй карт ашиглан онлайнаар төлөх, эсвэл Paybill үйлчилгээ ашиглан дутуу төлбөрийг нэмж цэнэглэж болно.

**РауВіІІ үйлчилгээ:** PayBill үйлчилгээгээр төлбөр төлөх гэдэг нь МУИС-ийн дансанд мөнгө шилжүүлэхийг хэлнэ. Суралцагчийн сургалтын төлбөр төлөх бүрэлдэхүүн сургуулийн данс **Данс цэнэглэх** хэсэгт байрлана. Уг хэсгээс банк, дансны дугаар, дансны нэрийг харах боломжтой бөгөөд суралцагчийн суралцаж буй бүрэлдэхүүн сургуулиас хамааран ялгаатай данс байх учир өөрийн эрхээр орж дансны мэдээллийг авна уу?

| эх                                                                      |                                                                                                    |                                                                                                    |
|-------------------------------------------------------------------------|----------------------------------------------------------------------------------------------------|----------------------------------------------------------------------------------------------------|
| гээний эрхтэй карта<br>глан төлбөрөө төлөх<br>й <u>энд</u> дарж танилца | ар болон -ийн дараах дансанд Paybill<br>к боломжтой. Paybill үйлчилгээгээр төлбөр<br>на уу!                             |                                                                                                    |
| Дансны дугаар                                                           | Дансны нэр                                                                                                    |                                                                                                    |
| Дансы дугаар                                                            | МОНГОЛ УЛСЫН ИХ СУРГУУЛЬ                                                                                                |                                                                                                    |
| Данс дугаар                                                             | МОНГОЛ УЛСЫН ИХ СУРГУУЛЬ                                                                                                | Өөрийн сурч буй<br>сургуулийн данс<br>харагдана                                                                                                    |
|                                                                         | тээний эрхтэй карта<br>глан төлбөрөө төлөл<br>й <u>энд</u> дарж танилца<br>Дансны дугаар<br>Дансы дугаар<br>Данс дугаар | <b>Тээний</b> эрхтэй картаар болон -ийн дараах дансанд Paybill<br>глан төлбөрөө төлөх боломжтой. Paybill үйлчилгээгээр төлбөр<br>й <u>энд</u> дарж танилцана уу!<br>Дансны дугаар Дансны нэр<br>Дансы дугаар МОНГОЛ УЛСЫН ИХ СУРГУУЛЬ<br>Данс дугаар МОНГОЛ УЛСЫН ИХ СУРГУУЛЬ |

Данс цэнэглэх Paybill үйлчилгээний давуу тал нь:

- Заавал карт ашиглах шаардлагагүй
- Банкаар үйлчлүүлэн төлбөрөө төлж болно
- Төлбөр төлөх интернет банк, смарт банк, mobile банк гэх мэт хэлбэрүүдийг ашиглаж болно
- Төлсөн төлбөр SISi дэх дансны үлдэгдэлд нэмэгдэн орно

Данс цэнэглэх Paybill үйлчилгээнд тавигдах шаардлага:

- Суралцагч бүрэлдэхүүн сургуулийнхаа Хаан болон Голомт банкны дансны дугаарыг мэддэг байх
- Суралцагч SISi системд нэвтрэх хэрэглэгчийн нэр буюу SISi ID-гаа мэддэг байх
- Аль ч хэлбэрээр гүйлгээ хийхэд гүйлгээний утга хэсэгт SISi ID-г хамгийн эхэнд зөвхөн латин үсгээр зай авахгүйгээр бичнэ

Жишээ нь:

Гүйлгээний утга: **14B1SAS1234** 

Гүйлгээний утга: 14B1SAS1234 Овог Нэр

/SISi ID-ний араас зай аваад дурын текст бичиж болно/

#### Анхааруулга:

 Данс цэнэглэх Paybill үйлчилгээг ашиглан дансаа цэнэглэсэнээр дансны үлдэгдэл төлсөн дүн нэмэгдэж орох бөгөөд Дансны үлдэгдлээр баталгаажуулах үйлдлийг хийж баталгаажуулалтаа хийхийг анхаарна уу?

### Б. Онлайнаар төлөх

Банкны картаар төлөх хэсэгт дансны үлдэгдэл дэх илүү төлөлтийн хэмжээ нь нийт төлбөл зохих хэмжээнээс бага бол дутуу төлбөрийг картаар төлөх боломжийг олгох бөгөөд картаар төлөгдөх төлбөрийн хэмжээ харагдана.

| 2 1    | Гөлбөрийн хэлбэр сонгох                                                                                          |                                                                                                  |                                                                                           |
|--------|----------------------------------------------------------------------------------------------------|--------------------------------------------------------------------------------------------------|-------------------------------------------------------------------------------------------|
|        | Дансны үлдэгдэл<br>Нийт төлвөл зохих<br><b>Дансны үлдэгдлээр төлөх</b><br>Банкны картаар төлөх                   | 155,800.3 ₹<br>604,200 ₹<br><b>155,800.3 ₹</b><br><b>448,399.7 ₹</b>                             | Таны төлбөрийн<br>мэдээлэл түл сайтар<br>шалгана уу.                                      |
|        | 🛕 Ашиглаж буй Хаан банкны карт н<br>шаардлагатай бөгөөд E-pin болон E-c<br>Жич: Тухайн карт нь заавал өөрийн кар | ь <b>E-pin</b> , Голомт банкны карт<br>ode кодыг <b>Банкны дурын ATN</b><br>т байх шаардлагагүй. | нь <b>E-code-</b> той байх зайлшгүй<br><b>I</b> болон <b>гар утасны апп</b> -уудаас авна. |
|        | О 📄 Хаан банк (карт)                                                                                             |                                                                                                  |                                                                                           |
| Сонгох | О 📑 Голомт банк (карт)                                                                                           |                                                                                                  |                                                                                           |
|        | О 📄 Голомт банк (SocialPay)                                                                                      |                                                                                                  |                                                                                           |
|        | O 📄 Голомт банк (SocialPay)                                                                                      |                                                                                                  |                                                                                           |

Сургалтын төлбөрийг онлайн буюу цахим хэлбэрээр төлөхийн тулд ХААН, ГОЛОМТ банкны онлайн гүйлгээ хийх эрхтэй карт байх хэрэгтэй ба интернет гүйлгээ хийх эрхтэй и-пин код авсан байх ёстойг анхаарна уу.

ХААН банкны карт ашиглан төлбөр төлөх бол *Хаан банк (карт)*, ГОЛОМТ банкны карт ашиглан төлбөр төлөх бол *Голомт банк (карт)*, SOCIALPAY төлбөрийн үйлчилгээ ашиглах бол *Голомт банк (Social pay)* товчин дээр дарж сонгосон банкны онлайн банкны системд шилжинэ.

Сонгосон банкны онлайн системд шилжсэний дараа банкны системийн шаардсан мэдээллүүдийг үнэн зөв бөглөж төлбөрийн гүйлгээг хийнэ.

| ТӨЛБӨР ХИЙХ / РАҮМЕ                                                                                                    | INT                                                                     |                                 |                                                                                                    |                                                             |                           |
|----------------------------------------------------------------------------------------------------|-------------------------------------------------------------------------|---------------------------------|----------------------------------------------------------------------------------------------------|-------------------------------------------------------------|---------------------------|
| Session expired in 9:55                                                                                                    |                                                                         |                                 |                                                                                                    |                                                             |                           |
| гүйлгээний мэдээлэл / order det/                                                                                                    | AILS                                                                    |                                 |                                                                                                    | 09:58                                                       |                           |
| Дүн:<br>Imount:<br>Гүйлгээний дугаар:<br>Irder ID:                                                                                                  | 9000.00 MNT<br>1178003                                                  |                                 | Спости в составление в составление в составлени в составление в составление в составление в составление в составление в составление в составление в составление в составление в составление в составление в составление в составление в составление в составление в составление в составл | der information                                             | VISA 📷 📾                  |
| ХУВИЙН МЭДЭЭЛЭЛ / PERSONAL INFO                                                                                                    | RMATION                                                                 |                                 | Байгууллагын дугаар<br>(Merchant ID)                                                                                                    | muis                                                        | Шаардагдах<br>мэдээллүүди |
| Карт эзэмшигчийн нэр:<br>Cardholder name:                                                                                                    | Картан дээрх нэрээ зөв оруулна уу.                                      | АТМ-ААС И-ПИН КС<br>ТА ЭНД ДАРЖ | Гүйлгээний дүн<br>(Amount)<br>Нахамжлалийн лигээр                                                                                                    | 9,000.00 MNT                                                | оруулах                   |
| КАРТЫН МЭЛЭЭЛЭЛ / САРД INFORMAT                                                                                                    | ION                                                                     |                                 | (Invoice number)                                                                                                    | 1178003                                                     |                           |
| Кастын дугара)<br>Сана өнөлөхт:<br>Кастын алар талд байх 3 орон бүхий<br>СМ мад:<br>Шай так так онд ос СССУСТУЭ)<br>Хүчөнтэй хүхэддаг<br>Байу банх: | 1-January ▼//2017 ▼<br>Гүйнтээ хийх / Sudmit<br>ардагдах<br>дээллүүдийг | → () B.P.A.                     | Төлбөрийн картын мадээл<br>UnionPay карт бол энд<br>Картын дугаар<br>(Card humber)<br>Карт эзэмцигчийн нэр<br>(Card holder name on card)<br>Хүчингэй хүгацаа<br>(Expiration date)<br>СVV ход<br>(Card Venfation Number)<br>Э.майт<br>(Email)<br>Утасны дугаар                                                                                                    | A / Card information<br>Appha yy / Using Unior<br>MM V YY V | NPay, click here.         |

Онлайнаар төлбөр төлж байгаа картанд алдаа банкнаас өгсөн бол тухайн картаа банкаараа шалгуулах шаардлагатай.

• Онлайнаар төлбөр төлсөн тохиолдолд таны картнаас мөнгө хасагдаж хичээл шууд баталгаажна.

## Анхааруулга:

Систем ачаалалтай таны хичээл баталгаажуулах хүсэлтийг бүртгэн авч дарааллын дагуу баталгаажуулалтыг боловсруулалт хийж **Баталгаажуулсан** хэсэгт шилжүүлнэ. Энэ үед *"баталгаажуулалт хүлээгдэж байна"* төлөв бичигдэн дараах хэлбэрээр харагдана.

### 3-р хэсэг. Хичээл амжилттай баталгаажсан эсэхийг шалгах

Хичээл баталгаажуулалт амжилттай болсон тохиолдолд баталгаажсан хичээл дараах байдлаар харагдана.

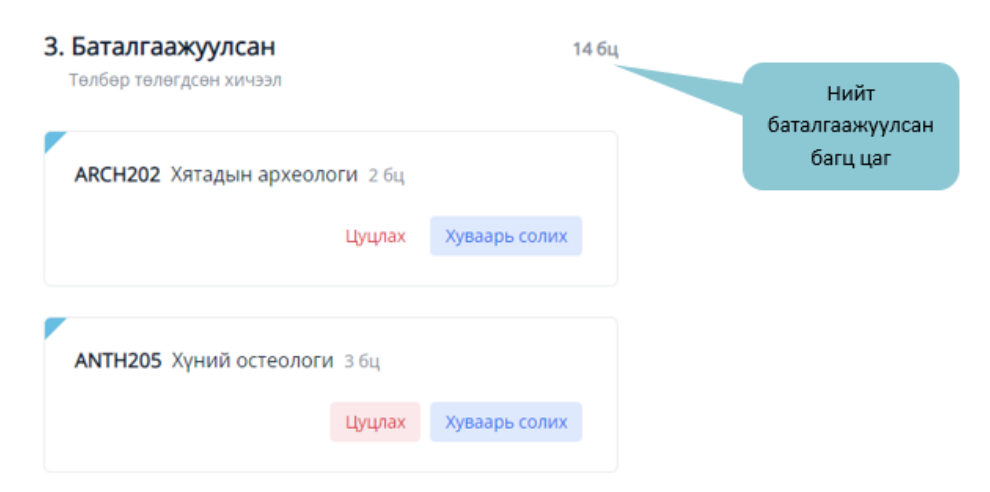

Баталгаажсан хэсэгт орсон хичээлийг баталгаажуулалтын хугацаанд цуцлах болон хичээлийн хуваарийг солих үйлдэл хийж болно.

Баталгаажсан хичээлүүдийн жагсаалт суралцагчийн эрхийн нүүр хэсэгт харагдана.

#### Судалж буй хичээлүүд

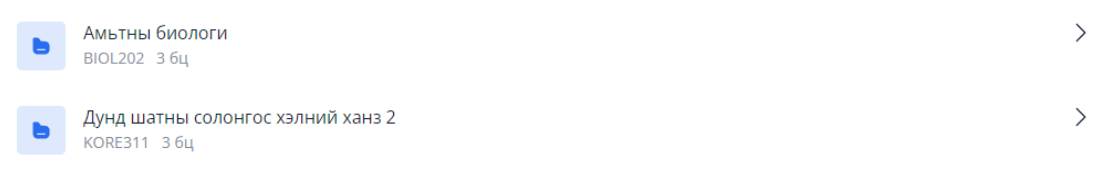

# Урьдчилан хуваарь харах

| МУИС, ШУС-ийн | хичээлд бүртгүүлэлт (Баталгаажуулалт) 2022-01-24 13:14:00-с 2022-01-29 13:12:00 -ны хооронд явагдана. |   |       |                           |
|---------------|----------------------------------------------------------------------------------------------------|---|-------|---------------------------|
| Төлөвлөгөө    | Биотехнологи                                                                                          | ~ | Дарах | 🌐 Урьдчилан хуваарь харах |

Суралцагч өөрийн амжилттай сонгосон, сонгоогүй болон амжилттай баталгаажсан, баталгаажаагүй хүлээгдэж байгаа хичээлүүдийг нэг дор харж хичээлийн хуваарь сонголтоо төлөвлөх, сул цагуудыг харах боломжтой.

| 🔵 Хуваарь сонгосон |                        | 🥢 Хүлээлгийн жагсаалтанд байгаа |                        | 🔵 Амжилттай баталгаажсан |                      | 💋 Баталгаажуулалт хүлээгдэж байгаа |     |
|--------------------|------------------------|---------------------------------|------------------------|--------------------------|----------------------|------------------------------------|-----|
|                    | Дав                    | Мяг                             | Лха                    | Пүр                      | Баа                  | Бям                                | Ням |
| 07:40 - 08:25      |                        | Лаборатори                      | Семинар                | Лекц                     | Лаборатори           |                                    |     |
| 08:25 - 09:10      |                        | Биохими I                       | Органик хими           | Молекулын<br>биологи     | Органик хими         |                                    |     |
| 09:20 - 10:05      |                        |                                 |                        |                          |                      |                                    |     |
| 10:05 - 10:50      |                        |                                 |                        |                          |                      |                                    |     |
| 11:00 - 11:45      |                        |                                 | Лекц                   | Лекц                     |                      |                                    |     |
| 11:45 - 12:30      |                        |                                 | биологи                | Органик хими             |                      |                                    |     |
| 12:40 - 13:25      |                        | Лаборатори<br>Амьтны<br>биологи |                        |                          |                      |                                    |     |
| 13:25 - 14:10      |                        |                                 |                        |                          |                      |                                    |     |
| 14:20 - 15:05      |                        |                                 | Семинар                | Семинар                  | Семинар              |                                    |     |
| 15:05 - 15:50      |                        |                                 | Дунд шатны<br>солонгос | Дунд шатны<br>солонгос   | Молекулын<br>биологи |                                    |     |
| 16:00 - 16:45      | Семинар                |                                 | Лекц                   |                          |                      |                                    |     |
| 16:45 - 17:30      | Дунд шатны<br>солонгос |                                 | риохими I              |                          |                      |                                    |     |

Хуваарь сонгосон

Хичээлийн хуваариа сонгосон байгаа боловч баталгаажуулалт хийгээгүй байгаа

#### 🖉 Хүлээлгийн жагсаалтанд байгаа

Хичээлийн хуваарийн суудлын тоонд багтахгүй байгаа боловч хүлээлгийн жагсаалтад бүртгүүлсэн

#### Амжилттай баталгаажсан

Хичээлийн хувиараа сонгон төлбөрөө төлж баталгаажсан

#### / Баталгаажуулалт хүлээгдэж байгаа

Хичээлийн хуваариа сонгож төлбөрөө төлж баталгаажуусан боловч систем ачаалалтай байгаа үед хүлээгдэж байгаа